## 潮州公共资源交易系统主体信息登记 操作流程

1、打开中心网站首页(https://www.czggzy.com),点击交易平台-建设工程图标。

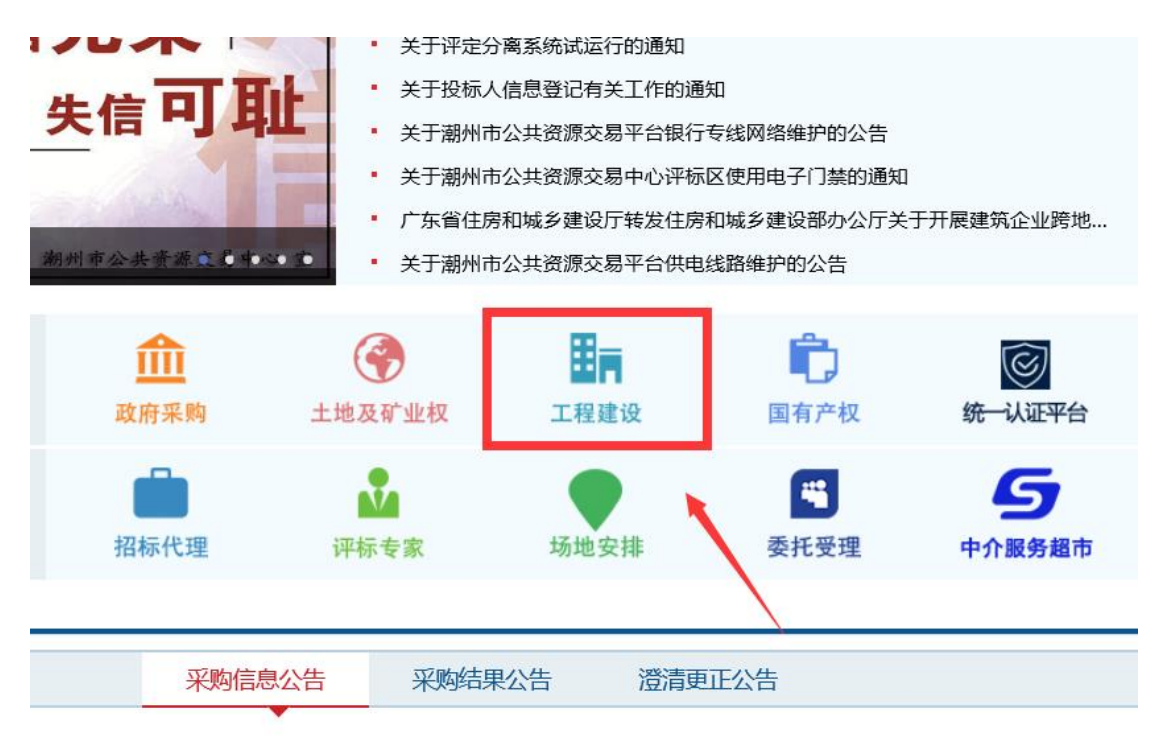

§) 药学、食品营养与检测实验实训室仪器设备采购项目(第一期)

引"广东省政务大数据中心潮州市分节点及潮州市大数据分析平台项目"

#### 2、选择评定分离项目进入评定分离交易系统

# 潮州市公共资源交易中心建设工程交易系统 非评定分离项目 评定分离项目

3、登陆系统

|   |         | 2 |
|---|---------|---|
|   | 用户登录    |   |
| - | 8       |   |
|   | ÷ ••••• |   |
|   | w6dv5 X |   |
|   | 受录      |   |
|   | EEEE    |   |
|   | FE      |   |

4、登陆成功后展开我的信息菜单栏,进行主体信息登记

| ß   | 建设工程招投标系统 | 充 | œ            |              |  |  |  |  |  |
|-----|-----------|---|--------------|--------------|--|--|--|--|--|
| Tad | 坦标而日      | ~ | 主页           |              |  |  |  |  |  |
| da  |           |   |              |              |  |  |  |  |  |
| 8   | 我的交易      | ~ |              |              |  |  |  |  |  |
| 8   | 我的信息      | ^ |              |              |  |  |  |  |  |
|     | 法人基本信息    |   |              |              |  |  |  |  |  |
|     | 基本户信息     |   |              |              |  |  |  |  |  |
|     | 企业资质信息    |   | $\mathbf{N}$ |              |  |  |  |  |  |
|     | 行业许可证书信息  |   |              |              |  |  |  |  |  |
|     | 执业人员信息    |   |              |              |  |  |  |  |  |
|     | 执业人员资格信息  |   |              | $\backslash$ |  |  |  |  |  |
|     | 其他相关附件    |   |              |              |  |  |  |  |  |
|     |           |   |              |              |  |  |  |  |  |
|     |           |   |              |              |  |  |  |  |  |
|     |           |   |              |              |  |  |  |  |  |
|     |           |   |              |              |  |  |  |  |  |
|     |           |   |              |              |  |  |  |  |  |
|     |           |   |              |              |  |  |  |  |  |

#### 5、法人基本信息

| 6 | 建设工程招投标系统 |   | ⊡ C                         |             |                           |                       |                     |                           |            |   | 20 | 6 | 陆河测试2▼       |
|---|-----------|---|-----------------------------|-------------|---------------------------|-----------------------|---------------------|---------------------------|------------|---|----|---|--------------|
| 0 | 招标项目      |   | 法人基本信息                      |             |                           |                       |                     |                           |            |   |    |   | 首页 / 我的信息    |
| 8 | 我的交易      | ~ |                             |             |                           |                       |                     |                           |            |   |    |   |              |
|   |           |   | *法人名称:                      | 陆河测试2       |                           |                       | *法人代码               | 11111111111               | 1111115    |   |    |   |              |
|   | 我的信息      | ^ | + 国别/地区:                    | 中国 ッ        | * 行政区划代码                  | §: 北京/北京              | <del>5</del> ~      | +法人类别                     | 1: 法人      | ~ |    |   |              |
|   | 法人基本信息    |   | *法定代表人                      | 生名: 12234   | *法定                       | 代表人证件号码:              | 1111111111          | 11111111                  |            |   |    |   |              |
|   | 基本户信息     |   | - http://www.com            |             |                           | 1.40.40.077.01.02.771 | and Eliteration and |                           |            |   |    |   |              |
|   | 企业资质信息    |   | <ul> <li>V2/0843</li> </ul> | Ced . IE ME | ▼ 12.                     | A10917321089          | 防治患病症               |                           | · ·        |   |    |   |              |
|   | 行业许可证书信息  |   | * 成立日期:                     | 20210602    | ◆注册资本(                    | 元): 2123              |                     | * 96E                     | 単位: 123123 |   |    |   |              |
|   | 执业人员信息    |   | *经营范围:                      | 123         |                           |                       |                     |                           |            |   |    |   | ~            |
|   | 执业人员资格信息  |   |                             |             |                           |                       |                     |                           |            |   |    |   |              |
|   | 其他相关附件    |   |                             |             |                           |                       |                     |                           |            |   |    |   | $\checkmark$ |
|   |           |   | *联系人:                       | 123123      | *联系电话:                    | 13222222222           |                     | * 邮政编码:                   | 123456     |   |    |   |              |
|   |           |   | • 联系地址:                     | 123123      |                           |                       |                     |                           |            |   |    |   |              |
|   |           |   |                             |             |                           |                       |                     |                           |            |   |    |   |              |
|   |           |   | + 电子邮箱:                     | 2132@qq.com | <ul> <li>单位网站:</li> </ul> | 123123123             |                     | <ul> <li>传真号码:</li> </ul> | 12312      |   |    |   |              |
|   |           |   | * 办公地址:                     | 312323      |                           |                       |                     |                           |            |   |    |   |              |
|   |           |   |                             |             |                           |                       |                     |                           |            |   |    |   | 84           |
|   |           |   |                             |             |                           |                       |                     |                           |            |   |    |   | DK13         |
|   |           |   |                             |             |                           |                       |                     |                           |            |   |    |   |              |
|   |           |   |                             |             |                           |                       |                     |                           |            |   |    |   |              |

#### 6、基本户信息

| *基本户开户银行:  | 请输入基本户开户银行  |
|------------|-------------|
| *基本户账号:    | 请输入基本户账号    |
| *基本户开户支行号: | 请输入基本户开户支行号 |
| *基本户账户名称:  | 请输入基本户账户名称  |

7、企业资质信息、行业许可证信息、执业人员信息、执业人员资格 信息

| + 354n                   |          |                           |           |          |    |       |      |         |    |
|--------------------------|----------|---------------------------|-----------|----------|----|-------|------|---------|----|
| 资质名称 ♦                   | 资质证书编    | 添加企业资质                    |           |          | 2  | ĸ     | 证书状态 |         | 操作 |
|                          |          |                           |           |          |    |       |      |         |    |
|                          | _        | <ul> <li>資质名称:</li> </ul> | 请输入资质名称   |          |    |       |      |         |    |
|                          |          | * 资质等级:                   | 请选择       |          | ~  |       |      |         |    |
|                          |          | * 资质类别:                   | 请选择       |          | ~  |       |      |         |    |
|                          |          | * 资质证书编号:                 | 请输入资质证书编号 |          |    |       |      |         |    |
|                          |          | * 颁证单位:                   | 请输入颁证单位   |          |    |       |      |         |    |
|                          |          | * 发证日期:                   | 请输入发证日期   |          |    |       |      |         |    |
|                          |          | *证书失效日期:                  | 请输入证书失效日期 |          |    |       |      |         |    |
|                          |          | * 资质证书状态:                 | 请选择       |          | -  |       |      |         |    |
|                          |          |                           |           | 保存       | 取消 |       |      |         |    |
|                          |          |                           |           |          |    |       |      |         |    |
|                          |          |                           |           |          |    |       |      |         |    |
|                          |          |                           |           |          |    |       |      |         |    |
|                          |          |                           |           |          |    |       |      |         |    |
|                          |          |                           |           |          |    |       |      |         |    |
| + 添加                     |          |                           |           |          |    |       |      |         |    |
| 资质名称 ≑                   | 资质证书编号 💲 | 资                         | 质等级 ⇔     | 失效日期 ⇔   |    | 证书状态≑ |      | 操作      |    |
| 1 1231                   | 123123   | -                         | 级         | 20210701 |    | 有效    | 参改   | 制除 证照文件 |    |
| < 1 > 到第 1 页 确定 共1条 10 条 | 衆/页 ✔    |                           |           |          |    |       |      |         |    |
|                          |          |                           |           |          |    |       |      |         |    |
|                          |          |                           |           |          |    |       |      |         |    |
|                          |          |                           |           |          |    |       |      |         |    |
|                          |          |                           |           |          |    |       |      |         |    |
|                          |          |                           |           |          |    |       |      |         |    |

### 上传证照文件

|        | 资质证书编号 💲 | 上传证照文件 |             | ×  | 证书状态 |
|--------|----------|--------|-------------|----|------|
|        | 123123   | 文件名称   |             | 操作 | 有效   |
| 共1条 10 | 条/页 ✔    |        | TWHO        |    |      |
|        |          |        | <b>元</b> 刻据 |    |      |
|        |          |        |             |    |      |
|        |          | ▲上传文件  |             |    |      |
|        |          |        |             |    |      |
|        |          |        |             |    |      |
|        |          |        |             |    |      |
|        |          |        |             |    |      |
|        |          |        |             |    |      |
|        |          |        |             |    |      |
|        |          |        |             |    |      |

#### 8、其他相关附件

| 承诺书   | 证服文件 |
|-------|------|
| 营业执照  | 证服文件 |
| 开户许可证 | 证服文件 |
|       | 提交审核 |
|       |      |
|       |      |

### 9、上传完成无误后提交审核

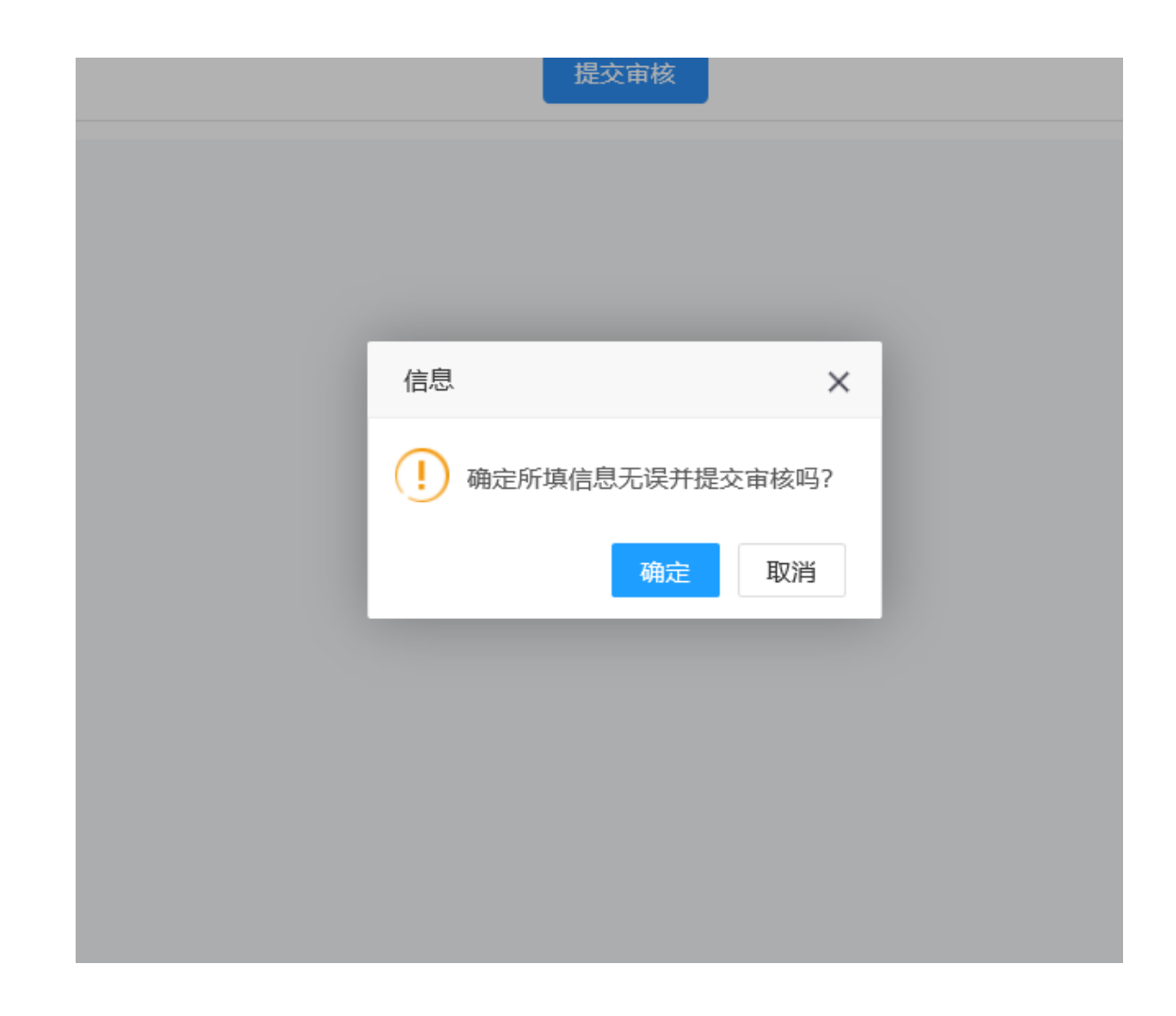